# Quantum

# DXi V5000, DXi4800, and DXi9000 Series Release Notes 4.5.2

## Contents

| Purpose of This Release       | 2  |
|-------------------------------|----|
| Product Compatibility List    | 3  |
| OST WORM Feature              | 4  |
| Resolved Issues               | 19 |
| Known Issues                  | 20 |
| Documentation                 | 22 |
| Supported Backup Applications | 22 |
| DXi Additional Notes          | 23 |
| Contacting Quantum            | 24 |

© 2022 Quantum Corporation. All rights reserved. Your right to copy this manual is limited by copyright law. Making copies or adaptations without prior written authorization of Quantum Corporation is prohibited by law and constitutes a punishable violation of the law. ActiveScale, DXi, DXi Accent, FlexSync, FlexTier, iLayer, Lattus, Quantum, The Quantum Logo, QXS, Scalar, StorNext, SuperLoader, Vision, and Xcellis are either registered trademarks or trademarks of Quantum Corporation and its affiliates in the United States and/or other countries. All other trademarks are the property of their respective owners. Quantum specifications are subject to change.

# **Purpose of This Release**

The DXi 4.5.2 Software release supports DXi4800, DXi9000/9100, and DXi V5000 disk backup systems.

## What's New in DXi 4.5.2?

This software release introduces Quantum's new OST WORM (Write Once, Read Many) feature, which can be enabled for a specified new or existing OST LSU share to designate all data in the share fully protected from both erasure and encryption.

For instructions on enabling existing LSU shares with the OST WORM feature or creating new ones with the feature enabled, see <u>OST WORM Feature</u>.

A Caution: Systems currently using DXi Software versions earlier than 4.1.1.2 MUST UPGRADE TO 4.1.1.2 before upgrading to version 4.5.2.

If your current DXi Software version is earlier than 4.1.1.2 and you begin upgrading via the **Software Upgrade** button on either the *DXi Home* page or from the *Utilities* > *Software Upgrade* page, the upgrade will be disallowed. Your DXi will post an Admin Alert stating that you cannot upgrade from your current DXi software version <existing version number>.

To complete this 2-step upgrade, see either of the following pages based on your DXi product, and then click on the **Software** tab.

DXi4800 Downloads: <a href="https://www.quantum.com/en/service-support/downloads-and-firmware/dxi4800/">https://www.quantum.com/en/service-support/downloads-and-firmware/dxi4800/</a>

**Note:** If you have DXi4800 with two JBODs and your DXi software version is earlier than 4.1.1.2, call Service before upgrading to 4.1.1.2.

DXi9000/9100 Downloads: <a href="https://www.quantum.com/en/service-support/downloads-and-firmware/dxi9000/">https://www.quantum.com/en/service-support/downloads-and-firmware/dxi9000/</a>

In general, Quantum strongly recommends upgrading to the latest version of DXi software before installing capacity upgrades, regardless of the capacity increment.

# **Product Compatibility List**

The following table provides information about DXi hardware compatibility with DXi 4.5.2 Software.

| Component  | Description                                                                                  |
|------------|----------------------------------------------------------------------------------------------|
| DXi4800    | • 1 Node                                                                                     |
|            | 1 to 2 RAID controller cards.                                                                |
|            | 0 to 4 Expansion modules (JBODs)                                                             |
|            | 1 x 1 GbE Ethernet ports                                                                     |
|            | (Optional) 2 x 10 GbE Ethernet ports                                                         |
|            | <ul> <li>(Optional) Up to 8 x 25 GbE Ethernet ports (SFP28 optical or DAC Copper)</li> </ul> |
|            | • (Optional) Up to 16 x 10 GbE SFP Ethernet ports or 16 x 10GbE Base-T Ethernet ports.       |
|            | (Optional) Up to 8 x 16 Gb Fibre Channel ports (for VTL or PTT)                              |
|            | <ul> <li>(Optional) Up to 8 x 100 GbE Ethernet ports (Optical or DAC Copper)</li> </ul>      |
|            | 8 TB - 315 TB usable capacity                                                                |
| DXi9000 SD | • 1 Node                                                                                     |
|            | 1 Array module (RBOD)                                                                        |
|            | 0 to 9 Expansion modules (EBODs)                                                             |
|            | 1 x 1 GbE Ethernet ports                                                                     |
|            | (Optional) 2 x 10 GbE Ethernet ports                                                         |
|            | <ul> <li>(Optional) Up to 8 x 25 GbE Ethernet ports (SFP28 optical or DAC Copper)</li> </ul> |
|            | • (Optional) Up to 16 x 10 GbE SFP Ethernet ports or 16 x 10GbE Base-T Ethernet ports.       |
|            | <ul> <li>(Optional) Up to 16 x 16 Gb Fibre Channel ports (for VTL or PTT)</li> </ul>         |
|            | (Optional) Up to 8 x 100 GbE Ethernet ports (Optical or DAC Copper)                          |
|            | • 51 TB - 1020 TB usable capacity                                                            |

| Component  | Description                                                                                  |
|------------|----------------------------------------------------------------------------------------------|
| DXi9000 HD | • 1 Node                                                                                     |
|            | 1 Array module (RBOD)                                                                        |
|            | 1 Expansion module (EBOD)                                                                    |
|            | 1 x 1 GbE Ethernet ports                                                                     |
|            | (Optional) 2 x 10 GbE Ethernet ports                                                         |
|            | <ul> <li>(Optional) Up to 8 x 25 GbE Ethernet ports (SFP28 optical or DAC Copper)</li> </ul> |
|            | • (Optional) Up to 16 x 10 GbE SFP Ethernet ports or 16 x 10GbE Base-T Ethernet ports.       |
|            | <ul> <li>(Optional) Up to 16 x 16 Gb Fibre Channel ports (for VTL or PTT)</li> </ul>         |
|            | <ul> <li>(Optional) Up to 8 x 100 GbE Ethernet ports (Optical or DAC Copper)</li> </ul>      |
|            | 204 TB - 1020 TB usable capacity                                                             |
| DXi9100    | • 1 Node                                                                                     |
|            | 1-2 Array modules (RBODs)                                                                    |
|            | 0-2 Expansion modules (EBODs)                                                                |
|            | 1 x 1 GbE Ethernet ports                                                                     |
|            | 2 x 10 GbE Ethernet ports                                                                    |
|            | (Optional) 2 x 10 GbE Ethernet ports                                                         |
|            | <ul> <li>(Optional) Up to 8 x 25 GbE Ethernet ports (SFP28 optical or DAC Copper)</li> </ul> |
|            | • (Optional) Up to 16 x 10 GbE SFP Ethernet ports or 16 x 10GbE Base-T Ethernet ports.       |
|            | <ul> <li>(Optional) Up to 16 x 16 Gb Fibre Channel ports (for VTL or PTT)</li> </ul>         |
|            | <ul> <li>(Optional) Up to 8 x 100 GbE Ethernet ports (Optical or DAC Copper)</li> </ul>      |
|            | 204 TB - 2 PB usable capacity                                                                |

# **OST WORM Feature**

DXi Software Version 4.5.2 has added the capability of enabling both newly created and existing OST LSUs (Logical Storage Units) with the WORM (Write Once, Read Many) feature. This new DXi capability safeguards all data on WORM-enabled LSUs from being encrypted, modified, or deleted within a user-configured timeframe. Data saved on these LSUs is protected in two ways:

• Immutability: WORM-enabled backup images are read-only and cannot be modified, corrupted, or encrypted following backup.

 Indelibility: WORM-enabled backup images cannot be deleted before expiration, protecting share data against malicious deletion.

#### **Important Notes**

- You must download the latest OST Plugin (version 11.0.0 or later) to use the OST WORM feature. See https://www.quantum.com/en/service-support/resources/other-pages/ost-client-plugins/.
- This feature is not the same as Secure Snapshots, which saves and securely stores recoverable static images, or snapshots, of any specified share data. See Step 3: Add LSUs and LSU in your DXi product's Documentation Center. For more information on Secure Snapshots, see DXi Secure Snapshots.
- The OST WORM feature cannot be enabled on LSUs that have Secure Snapshots enabled. The two features cannot be enabled on the same LSUs.
- NTP must be enabled to use OST WORM.

## Example: Updated DXi GUI screens contain the following new controls:

| Enable WORM 😮                                             |            |           |
|-----------------------------------------------------------|------------|-----------|
| Minimum lock time (actual lock time set by backup policy) | 0          | (seconds) |
| Maximum lock time (actual lock time set by backup policy) | 1577923200 | (seconds) |

- Use the Enable WORM checkbox to enable the feature in added or edited LSUs.
- Use the *Minimum lock time* and *Maximum lock time* text boxes to set the minimum and maximum WORM retention limits. Actual retention is set within the backup policy.
- Note: OST WORM images are immutable (cannot be changed) as soon as they are created and indelible (cannot be deleted) until the backup policy retention period expires, unless extended. For example, 1577923200 seconds shown in the example above = 438, 312 hours, or 2,609 weeks, or 600.43 months, or 50 years.

#### Why Are There Minimum and Maximum Lock Times?

Setting these times enforces the maximum and minimum lock times that can be set for a backup policy. Lock times must fall within these boundaries.

WORM-enabled shares are indicated in the new **WORM** column in the updated **Logical Storage Unit List** table, as shown in the following example.

|                                                                          |                                                                                  |                                                                                                    |                                                                                                    |                                                                                                    |                                                                                                    |                                                                                                    |                                                                                                    | нер                                                                                                    |
|--------------------------------------------------------------------------|----------------------------------------------------------------------------------|----------------------------------------------------------------------------------------------------|----------------------------------------------------------------------------------------------------|----------------------------------------------------------------------------------------------------|----------------------------------------------------------------------------------------------------|----------------------------------------------------------------------------------------------------|----------------------------------------------------------------------------------------------------|----------------------------------------------------------------------------------------------------|
| Selected LSUs will be deleted 🕴 🗌 Force Delete LSU 🕴 OST Service Ready 😯 |                                                                                  |                                                                                                    |                                                                                                    |                                                                                                    |                                                                                                    |                                                                                                    |                                                                                                    |                                                                                                    |
| Storage Server                                                           | Physical Capacity                                                                | Active Connections                                                                                                    | Backup Images                                                                                                    | WORM                                                                                                    | Automatic Image Replication                                                                                                    | Secure Snapshots                                                                                       | Snapshot Retention (days)                                                                                                    | Description                                                                                                    |
| NoWORM1                                                                  | 10.00 GB                                                                         | 0                                                                                                    | 0                                                                                                    | Disabled                                                                                                    | Disabled                                                                                                    | Disabled                                                                                               |                                                                                                    |                                                                                                    |
| NoWORM1                                                                  | 10.00 GB                                                                         | 0                                                                                                    | 0                                                                                                    | Disabled                                                                                                    | Disabled                                                                                                    | Disabled                                                                                               |                                                                                                    |                                                                                                    |
| WORM1                                                                    | 10.00 GB                                                                         | 0                                                                                                    | 0                                                                                                    | Enabled                                                                                                    | Disabled                                                                                                    | Disabled                                                                                               |                                                                                                    |                                                                                                    |
| WORM1                                                                    | 10.00 GB                                                                         | 0                                                                                                    | 0                                                                                                    | Enabled                                                                                                    | Disabled                                                                                                    | Disabled                                                                                               |                                                                                                    |                                                                                                    |
|                                                                          |                                                                                  |                                                                                                    |                                                                                                    |                                                                                                    |                                                                                                    |                                                                                                    |                                                                                                    |                                                                                                    |
|                                                                          |                                                                                  |                                                                                                    |                                                                                                    |                                                                                                    |                                                                                                    |                                                                                                    |                                                                                                    |                                                                                                    |
|                                                                          |                                                                                  |                                                                                                    |                                                                                                    |                                                                                                    |                                                                                                    |                                                                                                    |                                                                                                    |                                                                                                    |
|                                                                          |                                                                                  |                                                                                                    |                                                                                                    |                                                                                                    |                                                                                                    |                                                                                                    |                                                                                                    |                                                                                                    |
|                                                                          |                                                                                  |                                                                                                    |                                                                                                    |                                                                                                    |                                                                                                    |                                                                                                    |                                                                                                    |                                                                                                    |
|                                                                          |                                                                                  |                                                                                                    |                                                                                                    |                                                                                                    |                                                                                                    |                                                                                                    |                                                                                                    |                                                                                                    |
| Edit                                                                     | Delete                                                                           | -                                                                                                    |                                                                                                    |                                                                                                    |                                                                                                    |                                                                                                    |                                                                                                    |                                                                                                    |
|                                                                          | be deleted ii<br>itorage Server<br>loWORM1<br>loWORM1<br>VORM1<br>VORM1<br>VORM1 | be deleted       Force Delete LS         itorage Server       Physical Capacity         loWORM1       10.00 GB         loWORM1       10.00 GB         vORM1       10.00 GB         vORM1       10.00 GB         VORM1       10.00 GB         VORM1       10.00 GB         VORM1       10.00 GB         VORM1       Delete | be deleted ii       Force Delete LSU iii OST Service Restorage Server         torage Server       Physical Capacity       Active Connections         loWORM1       10.00 GB       0         loWORM1       10.00 GB       0         vORM1       10.00 GB       0         vORM1       10.00 GB       0         vORM1       10.00 GB       0         VORM1       10.00 GB       0         VORM1       Delete       0 | be deleted ii       Force Delete LSU ii       OST Service Ready iii         torage Server       Physical Capacity       Active Connections       Backup Images         IoWORM1       10 00 GB       0       0         IoWORM1       10 00 GB       0       0         VORM1       10 00 GB       0       0         VORM1       10 00 GB       0       0         VORM1       10 00 GB       0       0         VORM1       10 00 GB       0       0         VORM1       10 00 GB       0       0 | be deleted ii       Force Delete LSU ii       OST Service Ready       Images       WORM         torage Server       Physical Capacity       Active Connections       Backup Images       WORM         IoWORM1       10.00 GB       0       Disabled       Images       Images       WORM         IoWORM1       10.00 GB       0       0       Disabled       Images       Images <th>be deleted ii       Force Delete LSU iii OST Service Ready       Iiiiiiiiiiiiiiiiiiiiiiiiiiiiiiiiiiiii</th> <th>be deleted ii       Force Delete LSU ii       OST Service Ready       Images       WORM       Automatic Image Replication       Secure Snapshots         torage Server       Physical Capacity       Active Connections       Backup Images       WORM       Automatic Image Replication       Secure Snapshots         toWORM1       10.00 GB       0       0       Disabled       Disabled       Disabled         toWORM1       10.00 GB       0       0       Disabled       Disabled       Disabled         vORM1       10.00 GB       0       0       Disabled       Disabled       Disabled         vORM1       10.00 GB       0       0       Enabled       Disabled       Disabled         vORM1       10.00 GB       0       0       Enabled       Disabled       Disabled         vORM1       10.00 GB       0       0       Enabled       Disabled       Disabled         VORM1       10.00 GB       0       0       Enabled       Disabled       Disabled</th> <th>be deleted ii Force Delete LSU ii OST Service Ready Images WORM Automatic Image Replication Secure Snapshots Snapshot Retention (days)   torage Server Physical Capacity Active Connections Backup Images WORM Automatic Image Replication Secure Snapshots Snapshot Retention (days)   toWORM1 10.00 GB 0 Disabled Disabled Disabled Disabled   toWORM1 10.00 GB 0 0 Disabled Disabled Disabled   vORM1 10.00 GB 0 0 Enabled Disabled Disabled   vORM1 10.00 GB 0 0 Enabled Disabled Disabled</th> | be deleted ii       Force Delete LSU iii OST Service Ready       Iiiiiiiiiiiiiiiiiiiiiiiiiiiiiiiiiiiii | be deleted ii       Force Delete LSU ii       OST Service Ready       Images       WORM       Automatic Image Replication       Secure Snapshots         torage Server       Physical Capacity       Active Connections       Backup Images       WORM       Automatic Image Replication       Secure Snapshots         toWORM1       10.00 GB       0       0       Disabled       Disabled       Disabled         toWORM1       10.00 GB       0       0       Disabled       Disabled       Disabled         vORM1       10.00 GB       0       0       Disabled       Disabled       Disabled         vORM1       10.00 GB       0       0       Enabled       Disabled       Disabled         vORM1       10.00 GB       0       0       Enabled       Disabled       Disabled         vORM1       10.00 GB       0       0       Enabled       Disabled       Disabled         VORM1       10.00 GB       0       0       Enabled       Disabled       Disabled | be deleted ii Force Delete LSU ii OST Service Ready Images WORM Automatic Image Replication Secure Snapshots Snapshot Retention (days)   torage Server Physical Capacity Active Connections Backup Images WORM Automatic Image Replication Secure Snapshots Snapshot Retention (days)   toWORM1 10.00 GB 0 Disabled Disabled Disabled Disabled   toWORM1 10.00 GB 0 0 Disabled Disabled Disabled   vORM1 10.00 GB 0 0 Enabled Disabled Disabled   vORM1 10.00 GB 0 0 Enabled Disabled Disabled |

## Enabling OST WORM in LSU Shares

You can enable the OST WORM feature:

- While creating OST LSU shares, from the OST Configuration Wizard > Step 3 Add LSUs. See Creating WORM-enabled Shares in the DXi OST Wizard.
- In new or existing OST LSU shares, when adding an LSU to an existing storage server or editing an LSU. See Adding an LSU to an Existing Storage Server and Editing an LSU.

## Creating WORM-enabled Shares in the DXi OST Wizard

- 1. From your DXi console, on the Wizards menu, select OST.
- 2. Use the instructions in OST Wizard to complete steps 1 About and 2 Add Storage Servers.
- 3. Enter information about the LSU.

| LSU Information | Description                                              |
|-----------------|----------------------------------------------------------|
| Storage Server  | Select the storage server that will contain the new LSU. |

| LSU Information        | Description                                                                                                    |
|------------------------|----------------------------------------------------------------------------------------------------|
| Use Available Capacity | Select this option to add an LSU that uses the available capacity on the system.                                                                                                    |
|                        | You cannot add an available capacity LSU to a storage server that already contains an LSU. Also, if you add an available capacity LSU to a storage server, you cannot add additional LSUs to that same storage server.                    |
|                        | Note: After you add an LSU that uses the Available Capacity<br>option, you cannot change the LSU to use the Specific Capacity<br>option. Instead, you must delete the LSU, then add a new LSU and<br>choose the Specific Capacity option. |
| Specify Capacity       | Select this option to specify the physical capacity of the LSU, and then enter the following information.                                                                                                    |
|                        | LSU Name - Enter the name of the LSU.                                                                                                    |
|                        | <ul> <li>Physical Capacity - Enter the physical capacity of the LSU (1 to<br/>1048576 GB).</li> </ul>                                                                                                    |
| Enable WORM            | (Optional) Complete the following steps to enable and set lock times for Write Once, Read Many protection for the new LSU:                                                                                                    |
|                        | <ul> <li>Select the Enable WORM checkbox to enable OST WORM for the<br/>LSU.</li> </ul>                                                                                                    |
|                        | b. Enter the Minimum lock time (indelible end time) to set the<br>minimum time in seconds to activate the feature, following your<br>saving and applying the OST Wizard screens at Step 4, Confirm.                                       |
|                        | c. Enter the Maximum lock time (indelible end time) to set the maximum time in seconds to protect the data in the WORM-enabled OST LSU.                                                                                                   |

| Wizards      | 1 About 2 Add Storage Servers 3 Add LSUs 4 Confirm 5 Download OST Client Plug-In |
|--------------|----------------------------------------------------------------------------------|
| WELCOME      | OST LSUs                                                                         |
| APPLICATION  | Add LSU                                                                          |
| SPECIFIC     | * Storage Server WORM3 V                                                         |
| VTL          | Ise Available Capacity Specify Capacity                                          |
| OST          | * LSU NamePhysicalLSU                                                            |
| REPLICATION  | * Physical Capacity (1 to 1048576 GB)                                            |
| USERS        | Enable WORM 📀                                                                    |
| EMAIL ALERTS | Minimum lock time (actual lock time set by backup policy)                        |
| SUPPORT      | Maximum lock time (actual lock time set by backup policy) (seconds)              |
| FXIT         |                                                                                  |
|              |                                                                                  |
|              | < Previous Next >                                                                |

4. Click Add.

The LSU displays in the **LSUs Added** table. The new **WORM** column indicates whether the feature is **Enabled** or **Disabled**.

| Wizards      | 1 About 2 Add Storage Servers 3 Add LSUs     |
|--------------|----------------------------------------------|
| WELCOME      | OST LSUs                                     |
| NAS          |                                              |
| APPLICATION  | LSUs Added                                   |
| SPECIFIC     | LSU Physical Capacity Storage Server WORM    |
| VTL          | PhysicalLSU Available capacity WORM3 Enabled |
| OST          |                                              |
| REPLICATION  |                                              |
| USERS        |                                              |
| EMAIL ALERTS |                                              |
| SUPPORT      |                                              |
| EXIT         |                                              |
|              |                                              |
|              |                                              |
|              | Add Delete                                   |
|              |                                              |
|              | <pre></pre>                                  |

5. (Optional) To add additional LSUs, repeat Steps 1–4.

To remove an LSU, select it in the LSUs Added table and click Delete.

- 6. Click Next to continue.
- 7. Use the instructions in OST Wizard to complete steps 4 Confirm and 5 Download.

## **Additional Information**

- The LSU limit is 1000.
- To configure the LSU for Automatic Image Replication, use the Configuration > OST > LSU page (see LSU).

## Adding an LSU to an Existing Storage Server

Add an LSU to a storage server to present the storage capacity of the DXi V5000, DXi4800, and DXi9000 Series as an LSU that is compatible with backup applications that support OST. You can add an LSU with a specific capacity, or you can add an LSU that uses the available capacity of the DXi V5000, DXi4800, and DXi9000 Series.

**(i)** Note: You must create a storage server before you can add an LSU. See Adding a Storage Server.

To add an LSU to a storage server:

1. Click Add.

The Add Logical Storage Unit page displays.

| Add Logical Storage Unit                                  |                |             | Help              |
|-----------------------------------------------------------|----------------|-------------|-------------------|
| LSU Settings                                              |                |             |                   |
| Storage Server                                            | WORM1          | ~           | 0                 |
| Available Capacity                                        |                |             |                   |
| Specific Capacity                                         |                |             |                   |
| * LSU Name                                                |                |             | )                 |
| * Physical Capacity                                       |                |             | (1 to 1048576 GB) |
| Description                                               |                |             | )                 |
| Enable WORM 😮                                             |                |             |                   |
| Minimum lock time (actual lock time set by backup policy) |                | 0           | (seconds)         |
| Maximum lock time (actual lock time set by backup policy) |                | (1577923200 | (seconds)         |
| Enable Automatic Image Replication                        | in 😮           |             |                   |
| Replication Target E                                      | DXis           |             |                   |
| No replication target DXis have be                        | en configured. |             |                   |
| * Remote Storage Server Name                              |                |             | )                 |
| * Remote LSU Name                                         | _PhysicalLSU   |             | )                 |
| Remote User                                               |                | ~           | 8                 |
| Enable Secure Snapshots                                   |                |             |                   |
| Snapshot Retention                                        |                | (days)      |                   |
| * Required Field Apply Reset                              | Cancel         |             |                   |

## 2. Enter information about the LSU.

| Storage Server     | Select the storage server that will contain the new LSU.                                                                                                    |
|--------------------|----------------------------------------------------------------------------------------------------|
| Available Capacity | (Recommended for best performance) Select this option to add an LSU that uses the available capacity on the system.                                                                                                    |
|                    | You cannot add an available capacity LSU to a storage server that already contains an LSU. Also, if you add an available capacity LSU to a storage server, you cannot add additional LSUs to that same storage server.                                                            |
|                    | <b>Note:</b> After you add an LSU that uses the <b>Available Capacity</b> option, you cannot change the LSU to use the <b>Specific Capacity</b> option. Instead, you must delete the LSU, then add a new LSU and choose the <b>Specific Capacity</b> option. See Deleting an LSU. |
| Specific Capacity  | Select this option to specify the physical capacity of the LSU, and then enter the following information.                                                                                                    |
|                    | LSU Name - Enter the name of the LSU.                                                                                                    |
|                    | • Physical Capacity - Enter the physical capacity of the LSU (1 to 1048576 GB).                                                                                                    |
|                    | <b>Note:</b> Specifying a specific size limits the size of the LSU in User Bytes.<br>Quantum recommends setting LSUs to maximum size (1048576 GB)<br>because spanning them on a backup is not possible.                                                                           |
| Description        | (Optional) In the <b>Description</b> box, enter a brief description of the LSU.                                                                                                    |
| Enable<br>OST WORM | (Optional) Complete the following steps to enable and set lock times for Write Once, Read Many protection for the new LSU:                                                                                                    |
|                    | a. Select the Enable WORM checkbox to enable OST WORM for the LSU.                                                                                                    |
|                    | b. Enter the Minimum lock time (indelible end time) to set the minimum time<br>in seconds to activate the feature, following your saving and applying the<br>OST Wizard screens at Step 4, Confirm.                                                                               |
|                    | c. Enter the <b>Maximum lock time (indelible end time)</b> to set the maximum time in seconds to protect the data in the WORM-enabled OST LSU.                                                                                                    |

| Enable Secure<br>Snapshots   | (Optional) Check this box to enable or disable Secure Snapshots for this LSU. See DXi Secure Snapshots, Enabling Systemwide Secure Snapshots and Enabling Secure Snapshots for Individual Shares. |
|------------------------------|----------------------------------------------------------------------------------------------------|
|                              | Notes:                                                                                                    |
|                              | <ul> <li>OST WORM and Secure Snapshots cannot be enabled for the same LSU at<br/>the same time.</li> </ul>                                                                                        |
|                              | Deduplication must be enabled in order to enable Secure Snapshots.                                                                                                    |
| Snapshot<br>Retention (days) | When snapshots have been enabled for this LSU, enter the number of days to retain each snapshot for this LSU.                                                                                     |
|                              | <b>Note:</b> Any change to the share retention will affect only new snapshots. The retention for existing snapshots can be extended but never reduced.                                            |
|                              |                                                                                                    |

3. (Optional) Select the **Enable Automatic Image Replication** check box to automatically replicate (duplicate) data on the LSU to a remote LSU on another DXi.

Automatic Image Replication (AIR) is disabled by default. If enabled, data on an LSU is automatically replicated to a remote LSU that resides on a DXi in a different NetBackup domain. The timing of the duplication, as well as the backup images that are duplicated, are determined by the storage lifecycle policies (SLPs) configured in NetBackup.

OST AIR requires NetBackup 7.1 or higher. For information about configuring NetBackup for Automatic Image Replication, see the *DXi-Series NetBackup and Backup Exec OST Configuration Guide* (6-67079).

**Note:** You must configure at least one remote user before you can enable Automatic Image Replication. See Manage Remote Users.

- 4. If Automatic Image Replication is enabled, select the replication target you want to replicate images to. (You can select only a single target.) When images are replicated, data will be sent to the selected target.
- 5. If Automatic Image Replication is enabled, specify the following information:

| Remote Storage<br>Server Name | <ul> <li>The name of the remote storage server (on the target system) to replicate data to.</li> <li>The source and target systems must reside in different NetBackup domains.</li> <li><b>Note:</b> To configure the target system, see Replication Send.</li> </ul> |
|-------------------------------|----------------------------------------------------------------------------------------------------|
| Remote LSU Name               | The name of the LSU in the remote storage server that will receive the replicated data.                                                                                                    |
| Remote User                   | The OST user credentials to use for authentication on the remote (target) system.<br>The selected remote user <i>must</i> match an Authenticated User on the<br><b>Configuration &gt; OST &gt; Manage Users</b> page on the target system. See Manage<br>Users.       |

6. Click Apply.

## **Editing an LSU**

Edit an LSU to change its capacity, description, or automatic image replication settings.

To edit an LSU:

1. Select the LSU and click Edit.

The Edit Logical Storage Unit page displays.

| Edit Logical Storage Unit                                 |              |            | Help           |
|-----------------------------------------------------------|--------------|------------|----------------|
| Storage Server Settings                                   |              |            |                |
| Name                                                      | LSU1         |            |                |
| Storage Server Name                                       | WORM1        |            |                |
| * Physical Capacity                                       | 10           |            | to 1048576 GB) |
| Description                                               |              |            |                |
| Enable WORM (2)                                           |              |            |                |
| Minimum lock time (actual                                 | 0            | (seconds)  |                |
| Maximum lock time (actual lock time set by backup policy) |              | 1577923200 | (seconds)      |
| Enable Automatic Image Replication 😮                      |              |            |                |
| Replication Target                                        | DXis         |            |                |
| No replication target DXis have been configured.          |              |            |                |
| * Remote Storage Server Name                              |              |            |                |
| * Remote LSU Name                                         | _PhysicalLSU |            |                |
| Remote User                                               |              | ~          | 9              |
| Enable Secure Snapshots                                   |              |            |                |
| Snapshot Retention                                        |              | (days)     |                |
| * Required Field                                          |              |            |                |
| Apply Reset                                               | Cancel       |            |                |

2. Enter information about the LSU:

**()** Note: If you are editing an LSU, the Name option cannot be changed.

| Physical<br>Capacity | (Specific capacity LSUs only) Enter the physical capacity of the LSU (1 to 1048576 GB). |
|----------------------|-----------------------------------------------------------------------------------------|
| Description          | (Optional) Enter a brief description of the LSU.                                        |

| Enable<br>OST WORM         | (Optional) Complete the following steps to enable and set lock times for Write Once, Read Many protection for the new LSU:                                                                          |
|----------------------------|----------------------------------------------------------------------------------------------------|
|                            | a. Select the Enable WORM checkbox to enable OST WORM for the LSU.                                                                                                    |
|                            | b. Enter the Minimum lock time (indelible end time) to set the minimum time in<br>seconds to activate the feature, following your saving and applying the<br>OST Wizard screens at Step 4, Confirm. |
|                            | c. Enter the Maximum lock time (indelible end time) to set the maximum time in seconds to protect the data in the WORM-enabled OST LSU.                                                             |
| Enable Secure<br>Snapshots | (Optional) Check this box to enable Secure Snapshots for this LSU. See DXi Secure Snapshots, Enabling Systemwide Secure Snapshots and Enabling Secure Snapshots for OST LSUs.                       |
|                            | Notes:                                                                                                    |
|                            | <ul> <li>OST WORM and Secure Snapshots cannot be enabled for the same LSU at the<br/>same time.</li> </ul>                                                                                          |
|                            | <ul> <li>Deduplication must be enabled in order to enable Secure Snapshots.</li> </ul>                                                                                                    |
| Snapshot<br>Retention      | When snapshots have been enabled for this LSU, enter the number of days to retain each snapshot for this LSU.                                                                                       |
| (days)                     | <b>Note:</b> Any change to the share retention will affect only new snapshots. The retention for existing snapshots can be extended but never reduced.                                              |

3. (Optional) Select the **Enable Automatic Image Replication** check box to automatically replicate (duplicate) data on the LSU to a remote LSU on another system.

Automatic Image Replication (AIR) is disabled by default. If enabled, data on an LSU is automatically replicated to a remote LSU that resides on a system in a different NetBackup domain. The timing of the duplication, as well as the backup images that are duplicated, are determined by the storage lifecycle policies (SLPs) configured in NetBackup.

OST AIR requires NetBackup 7.1 or higher. For information about configuring NetBackup for Automatic Image Replication, see the *DXi-Series NetBackup and Backup Exec OST Configuration Guide* (6-67079).

**Note:** You must configure at least one remote user before you can enable Automatic Image Replication. See Manage Remote Users.

- 4. If Automatic Image Replication is enabled, select the replication target you want to replicate images to. (You can select only a single target.) When images are replicated, data will be sent to the selected target.
- 5. If Automatic Image Replication is enabled, specify the following information:

| Remote<br>Storage<br>Server<br>Name | The name of the remote storage server (on the target system) to replicate data to. The source and target systems must reside in different NetBackup domains.  Note: To configure the target system, see Replication Send.                     |
|-------------------------------------|----------------------------------------------------------------------------------------------------|
| Remote<br>LSU Name                  | The name of the LSU in the remote storage server that will receive the replicated data.                                                                                                    |
| Remote<br>User                      | The OST user credentials to use for authentication on the remote (target) system. The selected remote user <i>must</i> match a local user on the <b>Configuration &gt; OST &gt; Manage Users</b> page on the target system. See Manage Users. |

## 6. Click Apply.

# Command Line Interface (CLI) WORM Command Updates

## Add an LSU

Add an LSU to a specified storage server.

### Notes:

- If you specify the --unlimited option, the new LSU will be added with the name \_PhysicalLSU.
- Secure Snapshots and WORM cannot be enabled for the same LSU.

#### Command

```
syscli --add lsu {--name <lsu_name> --capacity <lsu_capacity_GB>} | --unlimited
--storageserver <server_name> [--desc <lsu description>] [--snapshotretention
<days>] [--worm disabled|enabled] [--wormminlock <time>] [--wormmaxlock <time>]
```

### **Command Attributes**

Review the following attribute descriptions.

| add lsu                    | Adds an LSU to the specified storage server.                                     |
|----------------------------|----------------------------------------------------------------------------------|
| name <lsu_name></lsu_name> | Name of LSU.  Note: Do not use "_PhysicalLSU" because it is a reserved LSU name. |
|                            |                                                                                  |

| capacity                                  | Capacity of LSU in GB.                                                                               |  |
|-------------------------------------------|----------------------------------------------------------------------------------------------------|--|
| unlimited                                 | If specified, the capacity will be the available physical capacity on the system.                    |  |
| storageserver <server_name></server_name> | Enter the name of the storage server that will contain this LSU.                                     |  |
| desc <lsu_description></lsu_description>  | Enter a description of the LSU.                                                                      |  |
| snapshotretention <days></days>           | Enables Secure Snapshots functionality and specifies the snapshot retention period in days.          |  |
|                                           | Notes:                                                                                               |  |
|                                           | <ul> <li>This does not create snapshots. Please use scheduled events to create snapshots.</li> </ul> |  |
|                                           | <ul> <li>Snapshots cannot be enabled for the same LSU if WORM is enabled.</li> </ul>                 |  |
| worm                                      | Enables or disables WORM.                                                                            |  |
|                                           | Note: WORM cannot be enabled for the same LSU if<br>Secure Snapshots are enabled.                    |  |
| wormminlock                               | WORM minimum lock time (actual lock time set by backup policy) in seconds.                           |  |
| wormmaxlock                               | WORM maximum lock time (actual lock time set by backup policy) in seconds.                           |  |

## Edit an LSU

Edit an LSU.

**1** Note: Secure Snapshots and WORM cannot be enabled for the same LSU.

#### Command

```
syscli --edit lsu --name <lsu_name> --storageserver <server_name> [--desc <lsu
description>] [--capacity <lsu_capacity_GB>] [--snapshotretention <days> [--
sure]] [--worm disabled|enabled] [--wormminlock <time>] [--wormmaxlock <time>]
```

## **Command Attributes**

Review the following attribute descriptions.

| edit lsu                                     | Edit the specified LSU.                                                                                                    |  |
|----------------------------------------------|----------------------------------------------------------------------------------------------------|--|
| name <lsu_name></lsu_name>                   | Enter the name of the LSU to edit.                                                                                                    |  |
| storageserver <server_name></server_name>    | Enter the name of the storage server where the LSU resides.                                                                                             |  |
| desc <lsu_description></lsu_description>     | Enter a description of the LSU.                                                                                                    |  |
| capacity <lsu_capacity_gb></lsu_capacity_gb> | Enter the capacity of the LSU in GB (specified in whole number).                                                                                        |  |
| snapshotretention <days></days>              | Configures Secure Snapshots functionality. A non-zero value enables snapshot creation and specifies the snapshot retention period in days.              |  |
|                                              | Notes:                                                                                                    |  |
|                                              | <ul> <li>This does not create snapshots. Please use scheduled<br/>events or the syscliadd securesnapshot command to<br/>create snapshots.</li> </ul>    |  |
|                                              | <ul> <li>A value of zero disables Secure Snapshots (confirmation<br/>required). Existing snapshots retain their current retention<br/>value.</li> </ul> |  |
|                                              | Secure Snapshots may not be enabled if WORM is enabled.                                                                                                 |  |
| sure                                         | If specified, the command will execute immediately without asking for confirmation.                                                                     |  |
| worm                                         | Enables or disables WORM.                                                                                                    |  |
|                                              | Note: WORM cannot be enabled if Secure Snapshots are enabled.                                                                                           |  |
| wormminlock                                  | WORM minimum lock time (actual lock time set by backup policy) in seconds.                                                                              |  |
| wormmaxlock                                  | WORM maximum lock time (actual lock time set by backup policy) in seconds.                                                                              |  |

## List LSUs

List LSUs attached to a storage server.

## Command

syscli --list lsu --storageserver <server\_name> [--name <lsu\_name>]

```
Example Output - With WORM enabled
List of LSU's
Total count = 2
[LSU = 1]
   LSU name = LSU1
   Server name = WORM1
   Physical capacity = 10.00 GB
   Backup images = 0
   Description =
  OST AIR = disabled
   Secure Snapshots = Disabled
   WORM = enabled
  WORM minimum lock time (indelible end time) = 0 sec.
   WORM maximum lock time (indelible end time) = 1577923200 sec.
[LSU = 2]
   LSU name = LSU2
   Server name = WORM1
   Physical capacity = 10.00 GB
   Backup images = 0
   Description =
  OST AIR = disabled
   Secure Snapshots = Disabled
   WORM = enabled
   WORM minimum lock time (indelible end time) = 0 sec.
   WORM maximum lock time (indelible end time) = 1577923200 sec.
Command completed successfully.
Example Output - Without WORM enabled
List of LSU's
Total count = 2
[LSU = 1]
   LSU name = LSU1
   Server name = NoWORM1
   Physical capacity = 10.00 GB
   Backup images = 0
```

```
Description =

OST AIR = disabled

Secure Snapshots = Disabled

WORM = disabled

[LSU = 2]

LSU name = LSU2

Server name = NoWORM1

Physical capacity = 10.00 GB

Backup images = 0

Description =

OST AIR = disabled

Secure Snapshots = Disabled

WORM = disabled
```

**Note:** The last 4 items in the example output display only when OST AIR is enabled. Otherwise, the output displays **OST AIR = disabled**.

### **Command Attributes**

Review the following attribute descriptions.

| list lsu                                  | Lists LSUs for the specified storage server.                             |
|-------------------------------------------|--------------------------------------------------------------------------|
| storageserver <server_name></server_name> | Enter the name of the storage server for which to list LSUs.             |
| name <lsu_name></lsu_name>                | If you use this option, only information for the specified LSU displays. |

# **Resolved Issues**

The following issues were resolved in DXi 4.5.2 Software.

| Bug Number | SR Number | Description                                                                                    |
|------------|-----------|------------------------------------------------------------------------------------------------|
| 53875      | 659740    | Deleted and re-created shares are now available in QFS/NFS.                                    |
| 53942      | 652024    | Failback for snapshots could not run with hyphens in the hostname.<br>Example: host.hostname-1 |
| 54147      | 658917    | wget called by yumreport timeout was increased.                                                |

| Bug Number | SR Number | Description                                                                                                    |
|------------|-----------|----------------------------------------------------------------------------------------------------|
| 54254      | 662051    | Firmware bundle for DXi4800 and DXi9x00 now upgrades all versions of Intel X710 NIC firmware.                                                             |
| 54255      | 662051    | <b>post-plugnplay.sh</b> script has been updated to detect that Intel X710 NIC adapter version is equal to or greater than 20.0.17 before disabling LLDP. |
| 54399      | 669649    | Unit was stuck in reboot loop after base OS upgrade failure.                                                                                              |

# **Known Issues**

DXi 4.5.2 Software has the following known issues:

- <u>Replication Known Issues</u>
- GUI Known Issues
- VDMS Known Issues
- DXi Advanced Reporting Known Issues

## **Replication Known Issues**

| Bug<br>Number | SR Number | Description                                                                      | Workaround                                                                                                    |
|---------------|-----------|----------------------------------------------------------------------------------|----------------------------------------------------------------------------------------------------|
| 36811         |           | Some chargeback reporting statistics are not maintained for failback operations. | The Input Bytes for the failback operation<br>can be viewed on the source for the<br>failback operation. On the <b>Replication &gt;</b><br><b>Send</b> page, hold the cursor over the job<br>status and note the value displayed for<br><b>Original Data Size</b> . |
|               |           |                                                                                  | <b>Note:</b> After the failback operation is complete, chargeback reporting on the target for the failback operation will accurately report the User Data Size of the data replicated.                                                                              |

| Bug<br>Number | SR Number | Description                                                                                                    | Workaround                                                                                                    |
|---------------|-----------|----------------------------------------------------------------------------------------------------|----------------------------------------------------------------------------------------------------|
| 37000         | A0599191  | If replication is disabled and the<br>re-enabled for a share or<br>partition on the <b>Replication &gt;</b><br><b>Send</b> page, previously<br>configured Directory/File or<br>Cartridge Based Replication<br>settings are lost. | This is expected behavior. When<br>replication is disabled, all replication<br>settings for the share or partition are<br>cleared. To re-configure the share or<br>partition for Directory/File or Cartridge<br>Based replication, select it and click<br><b>Configure</b> . |
|               |           |                                                                                                    | <ul> <li>Note: You can disable or enable<br/>replication for all shares or<br/>partitions on the Replication &gt;<br/>Actions page. This method<br/>preserves replication settings for all<br/>shares or partitions.</li> </ul>                                              |

# **GUI Known Issues**

| Bug<br>Number | SR Number | Description                                                                                                    | Workaround                                                                                                    |
|---------------|-----------|----------------------------------------------------------------------------------------------------|----------------------------------------------------------------------------------------------------|
| 30999         |           | When creating or editing an event on the <b>Configuration &gt; Scheduler</b> page, all times are relative to the workstation from which the GUI is accessed, rather than the DXi.                                                                                                    | If the DXi is in a different time<br>zone than the workstation<br>used to access the GUI,<br>make sure to account for the<br>time zone differences when<br>scheduling events.                                          |
| 35426         |           | On the <b>Configuration &gt; OST &gt; Storage</b><br><b>Servers</b> page, if there are multiple pages of<br>storage servers, the <b>Delete</b> button is<br>unavailable (gray) if all storage servers on a<br>page are selected even if all the storage<br>servers meet the deletion criteria (no backup<br>images or active connections). | This occurs if a storage<br>server on another page does<br>not meet the deletion criteria.<br>De-select at least one<br>storage server on the<br>displayed page, and the<br><b>Delete</b> button will be<br>available. |
| 42779         |           | The <b>PTT</b> page allows any number concurrent<br>PTT backup jobs to be configured. When more<br>concurrent backup jobs are started than the<br>PTT license allows (3), the additional jobs fail.                                                                                                    | Do not configure more than 3 concurrent PTT backup jobs.                                                                                                    |

# VDMS Known Issues

| Bug<br>Number | SR Number | Description                                                                                              | Workaround                                                   |
|---------------|-----------|----------------------------------------------------------------------------------------------------|--------------------------------------------------------------|
| 47806         |           | VDMS cannot be enabled if a "veeam" account is defined on a connected or disconnected windows workgroup. | Delete the "Veeam"<br>account from the<br>windows workgroup. |

# DXi Advanced Reporting Known Issues

| Bug<br>Number | SR Number | Description                                                                                                    | Workaround                                                                                                    |
|---------------|-----------|----------------------------------------------------------------------------------------------------|----------------------------------------------------------------------------------------------------|
| 39487         |           | On the <b>Replication Ingest</b> report, data<br>for small replication jobs is not graphed<br>accurately, especially when longer time<br>ranges are selected. | See the exported CSV file<br>(Reports > Replication Ingest ><br>Export Replication<br>Chargeback) for the correct data. |

# Documentation

For the latest DXi V5000, DXi4800, and DXi9000 Series documentation using DXi 4.5.2 software, see the following DXi Documentation Centers:

- DXi V5000 Documentation Center: <a href="http://www.quantum.com/dxiv5000docs">www.quantum.com/dxiv5000docs</a>
- DXi4800 Documentation Center: www.quantum.com/DXi4800Docs
- DXi9000 Series Documentation Center: <u>www.quantum.com/DXi9000Docs</u>

# **Supported Backup Applications**

For the current list of backup applications supported for use with DXi 4.5.2 Software:

1. Click on <a href="https://www.quantum.com/swcompguide.aspx">https://www.quantum.com/swcompguide.aspx</a>

The Support > Software Compatibility With Tape Libraries page appears.

2. In the Compatibility Guide list, select Software / Disk-Based Backup Systems.

3. (Optional) Select your system and software from the **Storage Device** and **Application Software** lists.

**Note:** If the storage device and application software are not selected, a full list of all available devices and software will appear and requires a minute or two to populate. Select your system and software for a faster-appearing, shorter list.

4. Click Submit.

**(i)** Note: Contact the backup application vendor for the latest software revision information.

# **DXi Additional Notes**

For additional information about DXi 4.5.2 Software, refer to the following sections.

- Email Reports
- Quantum Vision

## **Email Reports**

Quantum recommends enabling **Email Reports** after upgrading to DXi 4.5.2 Software (if not already enabled). When enabled, **Email Reports** periodically sends system configuration and status information to Quantum, including any software upgrades you have installed using the **Software Upgrade Utility**. Quantum Support can use this information to provide a better support experience in the future.

To configure Email Reports:

- Make sure a valid outgoing e-mail server is specified on the Configuration > Notifications > Email > Server page.
- (Optional) Specify any additional recipients to receive the reports on the Configuration > Notifications > Email > Email Reports > Recipients page.
- 3. Make sure a weekly **Email Reports** schedule is configured on the **Configuration > Scheduler** page. Configure two weekly recurring events: one for **Status** reports and one for **Configuration** reports.

## **Quantum Vision**

You must update to the latest version of Quantum Vision (4.4.1 or later) to operate with DXi 4.5.2 Software.

# **Contacting Quantum**

More information about this product is available on the Service and Support website at <a href="http://www.quantum.com/serviceandsupport/get-help/index.aspx">http://www.quantum.com/serviceandsupport/get-help/index.aspx</a>. The Service and Support website contains a collection of information, including answers to frequently asked questions (FAQs). You can also access software, firmware, and drivers through this site.

For further assistance, or if training is desired, contact the Quantum Customer Support Center:

| Region        | Support Contact                               |
|---------------|-----------------------------------------------|
| North America | 1-800-284-5101 (toll free)<br>+1-720-249-5700 |
| EMEA          | +800-7826-8888 (toll free)                    |
|               | +49 6131 324 185                              |
| Asia Pacific  | +800-7826-8887 (toll free)<br>+603-7953-3010  |
|               |                                               |

#### For worldwide support:

https://www.quantum.com/serviceandsupport/get-help/index.aspx#contact-support